Suruhanjaya Tenaga

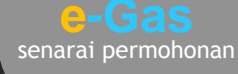

- Lesen Penggunaan Gas
- Lesen Gas Persendirian
- Perakuan Kompetenan

dan Pendaftaran Orang Kompeten Gas

- Pendaftaran Kontraktor
  Gas
- Kelulusan Peralatan Gas
- Kelulusan Pengilang dan

Pengimport Peralatan

- Gas
- Kelulusan Untuk
  Memasang Sistem Talian
  Paip Gas
- Kelulusan Untuk

Mengendali Sistem

Talian Paip Gas

### http://oas.st.gov.my

### Pengenalan

Online Application System (OAS) atau Sistem Atas Talian merupakan portal yang menyediakan perkhidmatan-perkhidmatan yang disediakan oleh Suruhanjaya Tenaga (ST) secara atas talian (online).

la merangkumi sistem e-Gas dan e-Electricity. e-Gas menyediakan perkhidmatan permohonan Lesen Gas, Kelulusan Peralatan, Kelulusan Talian & Pepasangan Gas, Orang Kompeten Gas dan Pendaftaran Kontraktor Gas. Manakala sistem e-Electricity pula menyediakan kemudahan permohonan Lesen Awam, Lesen Persendirian (Lebih 5MW Ke Atas), Lesen Utiliti dan Lesen Provisional.

Pengguna yang ingin memohon perkhidmatan tersebut perlu terlebih dahulu mendaftar dengan sistem ini. Sistem ini boleh diakses di pautan http://oas.st.gov.my atau laman web rasmi Suruhanjaya Tenaga.

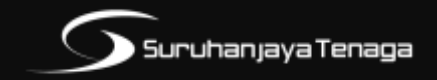

#### Suruhanjaya Tenaga (Energy Commission)

No. 12, Jalan Tun Hussein, Presint 2, 62100 Putrajaya. Koordinat GPS : N02 55' 09.1", E101 41' 17.7"

Talian Bebas Tol : 1-800-2222-78 (ST) Tel: (603) 8870 8500 Faks: (603) 8888 8637

www.st.gov.my

## 🔰 Suruhanjaya Tenaga

# Online Application System

e - Gas ONLINE APPLICATION SYSTEM

### Pendaftaran Pengguna

Layari http://oas.st.gov.my

Pilih **e-Registration.** Daftar sebagai Individu atau Syarikat.

Kemasukan **e-mel id** dan maklumat Syarikat atau Individu.

Hantar maklumat pendaftaran.

Aktifkan pendaftaran melalui e-mel yang didaftarkan.

Log masuk menggunakan e-mel dan kata laluan yang telah didaftar.

Pendaftaran berjaya dan boleh meneruskan proses permohonan.

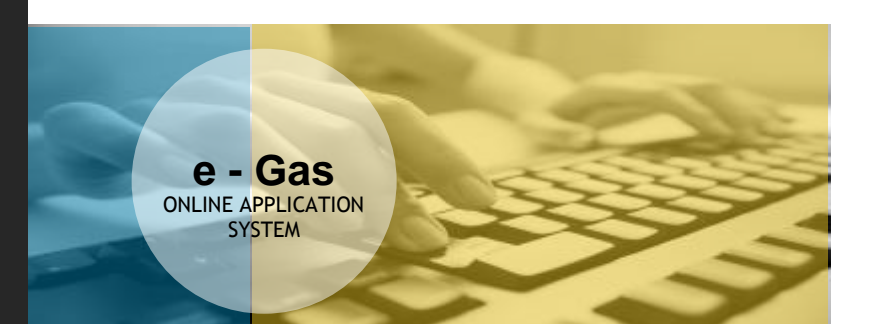

Permohonan Baru / Pembaharuan

e-Application

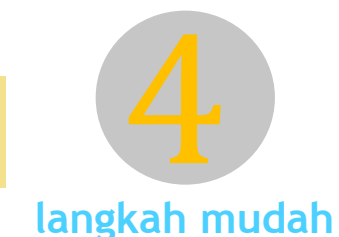

2000

.p://<mark>oas</mark>.st

ƙini semuanya lebil

Layari http://oas.st.gov.my

Login alamat e-mel dan Kata Laluan yang telah didaftar.

### Pilih e-Application > e-Gas

Pilih jenis permohonan yang ingin dipohon.

- JG1 Permohonan Sebagai Orang Kompeten Gas Suruhanjaya Tenaga
- JG2 Permohonan Pendaftaran Orang Kompeten Gas Suruhanjaya Tenaga
- JG3 Permohonan Perakuan Pendaftaran Kontraktor Gas Suruhanjaya Tenaga
- JG4 Permohonan Pembaharuan Pendaftaran Kontraktor Gas Suruhanjaya Tenaga
- JG5 Kimpalan ke atas Sistem: Paip Gas Asli / Paip Gas Petroleum Cecair (GPC) / Stesen Memeter
- JG6 Permohonan Perakuan Kelulusan Mengilang, Memasang atau Mengimport Peralatan Gas Suruhanjaya Tenaga
- JG7 Permohonan Perakuan Kelulusan untuk Peralatan Gas Suruhanjaya Tenaga
- JG8 Permohonan Kelulusan untuk Memasang Talian Paip / Pepasangan Gas Suruhanjaya Tenaga
- JG9 Permohonan Kelulusan untuk Mengendali Talian
  Paip / Pepasangan Gas Suruhanjaya Tenaga
- JG10 Permohonan Lesen Penggunaan Gas Suruhanjaya Tenaga
- JG11 Permohonan Lesen Gas Persendirian Suruhanjaya Tenaga

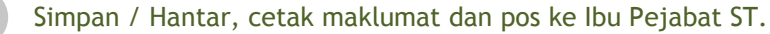

4